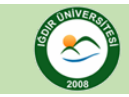

## ADIM-1

Aşağıdaki şekilde ok ile gösterilen açılır menüden işlem yapmak istediğiniz şubeyi seçiniz.

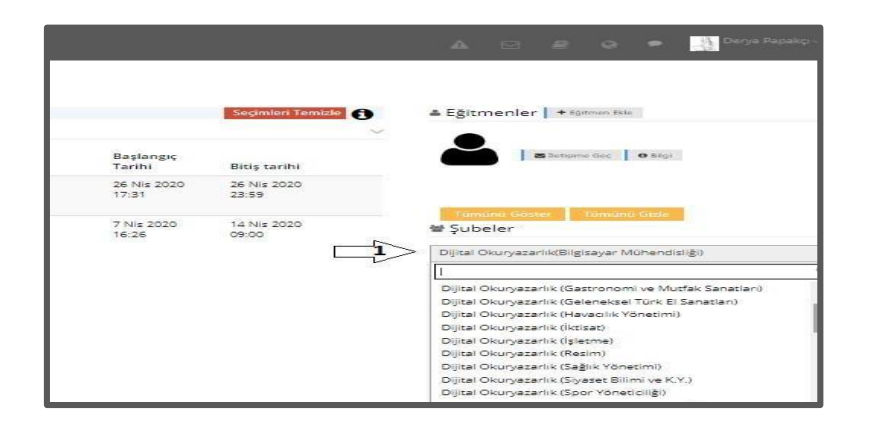

## ADIM-2

Aşağıdaki şekilde ok ile gösterilen aktivite(sınav) alanı altında bulunan **"işlem"** seçeneğini tıkladıktan sonra "**rapor**" seçeneğini tıklayınız.

| Tümü-Hafta + Hafta +           | Liste Kart Unite Kart | m Aktiviteler - Tüm Üniteler -                        |
|--------------------------------|-----------------------|-------------------------------------------------------|
| Hafta 0                        |                       |                                                       |
| Durum                          | Tip                   | Ad                                                    |
| 20/20 tamamladı<br>2.7 Beğenme | Bit Sinay             | Dijital Okuryazarlık VİZE SINAVI<br>İşlem +           |
| 9/20 tamamladı<br>🖈 1 Béğevine | Bf Sinav              | Gorüntüle<br>Aktivite Düzenle<br>Oturumları Görüntüle |
|                                |                       | Rapor 2                                               |
|                                |                       | Soru Raporu<br>Pasif Yap                              |
|                                |                       | Sil                                                   |

## ADIM-3

Aşağıdaki şekilde ok ile gösterilen **"detaylı sınav raporu"** alanını tıklayıp sınav sonuçlarını excel dosyası formatında indiriniz.

|                               |                   | 🔶 Ders Sayfasına Geri Dön            |
|-------------------------------|-------------------|--------------------------------------|
| ? 20<br>soru                  | Havuzdaki Sorular | Sot Ortalamasi                       |
| GÖRÜNTÜLEME İSTATİSTİKLERİ    |                   |                                      |
| BUGÜN                         |                   | 0                                    |
| DÜN 4%100.00                  |                   | 0                                    |
| BU AY                         |                   | 21                                   |
| GEÇEN AY                      |                   | < 3 × 0                              |
| TOPLAM                        |                   | 21                                   |
| Tüm Öğrenci Raporlarını İnd 🔻 | 📥 Raporu İndir    | 📥 Detaylı Sınav Raporu 😝 Yazdır      |
|                               |                   | 📥 Detaylı Sınav Raporu (Tüm Şubeler) |

## ADIM-4

Aşağıdaki şekilde excel dosyasında yer alan sınav sonucu raporunda " kullanıcı adı ve sınav notu" dışındaki sütunları siliniz. Ardından en üst satırda yer alan "kullanıcı adı ve sınav notu" satırını silerek şubeye ait tüm sınav notlarını Öğrenci Bilgi Sistemine (OBS) excel dosyasını yükleyebilirsiniz ya da manuel olarak sisteme not girişi yapabilirsiniz.

|             | Ad                                                                                                    | Sınav Oturumu ve Şubesi                                                                  |                                                         | Sinav Notu | Soru Sayısı | Doğru | Yanlış | Boş | Not   | Tekrar Sayısı |
|-------------|----------------------------------------------------------------------------------------------------|------------------------------------------------------------------------------------------|---------------------------------------------------------|------------|-------------|-------|--------|-----|-------|---------------|
|             |                                                                                                    | Dijital Okuryazarlık VİZE S                                                              | iINAVI( Dijital Okuryazarlık(Bilgisayar Mühendisliği) ) | 65         | 20          | 13    | 7      | 0   | 65,00 | 1             |
| 001050005   | ADDULATIZ NADDALLAU ALCA                                                                                                    | Dijital Okuryazarlık VİZE S                                                              | SINAVI( Dijital Okuryazarlık(Bilgisayar Mühendisliği) ) | 65         | 20          | 13    | 7      | 0   | 65,00 | 1             |
|             | ANNEO DAVING TIMOT                                                                                                    | <ul> <li>Dijital Okuryazarlık ViZE S</li> </ul>                                          | INAVI( Dijital Okuryazarlık(Bilgisayar Mühendisliği) )  | 35         | 20          | 7     | 13     | 0   | 35,00 | 1             |
|             |                                                                                                    | <ul> <li>Dijital Okuryazarlık VİZE S</li> </ul>                                          | SINAVI( Dijital Okuryazarlık(Bilgisayar Mühendisliği) ) | 40         | 20          | 8     | 12     | 0   | 40,00 | 1             |
|             | CONTRAIN-                                                                                                    | <ul> <li>Dijital Okuryazarlık VİZE S</li> </ul>                                          | SINAVI( Dijital Okuryazarlık(Bilgisayar Mühendisliği) ) | 80         | 20          | 16    | 4      | 0   | 80,00 | 1             |
|             | severing and                                                                                                    | Dijital Okuryazarlık VİZE S                                                              | SINAVI( Dijital Okuryazarlık(Bilgisayar Mühendisliği) ) | 45         | 20          | 9     | 10     | 1   | 45,00 | 1             |
|             | SUSSEMENT                                                                                                    | <ul> <li>Dijital Okuryazarlık VİZE S</li> </ul>                                          | SINAVI( Dijital Okuryazarlık(Bilgisayar Mühendisliği) ) | 65         | 20          | 13    | 7      | 0   | 65,00 | 1             |
| 10010100014 | SALAN AZAN BARNOMANOMA                                                                                                    | MM. Dijital Okuryazarlık VİZE S                                                          | iNAVI( Dijital Okuryazarlık(Bilgisayar Mühendisliği) )  | 70         | 20          | 14    | 6      | 0   | 70,00 | 1             |
|             | undo roman                                                                                                    | <ul> <li>Dijital Okuryazarlık VİZE S</li> </ul>                                          | iNAVI( Dijital Okuryazarlık(Bilgisayar Mühendisliği) )  | 90         | 20          | 18    | 2      | 0   | 90,00 | 1             |
| 1001050014  | INCALA MARTI                                                                                                    | Dijital Okuryazarlık VİZE S                                                              | INAVI (Dijital Okurvazarlık (Bilgisavar Mühendişliği) ) | 50         | 20          | 10    | 10     | 0   | 50.00 | 1             |
| Kullanı     | ci Adi Si                                                                                                    | nav Notu                                                                                 |                                                         |            |             |       |        |     |       |               |
|             | ci Adi         Si           50001         6           50001         6           50001         3           50001         4           50001         4           50001         4           50001         4           50001         6                                                                                                    | nav Notu<br>5<br>5<br>5<br>5<br>5<br>5<br>5<br>5<br>5<br>5<br>5<br>5                     |                                                         |            |             |       |        |     |       |               |
|             | cr Adi         Si           500000         6           500000         8           500000         8           500000         8           500000         6           500000         6           500000         6           500000         7                                                                                                    | nav Notu<br>5<br>5<br>5<br>5<br>5<br>5<br>5<br>5<br>5<br>5<br>5<br>5<br>5                |                                                         |            |             |       |        |     |       |               |
|             | cr Adi S<br>South 6<br>South 6<br>South 4<br>South 6<br>South 6<br>South 6<br>South 6<br>South 7<br>South 7<br>So | nav Notu<br>5<br>5<br>5<br>5<br>5<br>5<br>5<br>5<br>5<br>5<br>5<br>5<br>5<br>5<br>5<br>5 |                                                         |            |             |       |        |     |       |               |